| <br>1 |
|-------|
| 2     |
| 2     |
|       |

.

## IDE

х

| Setup | Main | View       | Moti | on Control I          | Motio  | n Control II | ю      |
|-------|------|------------|------|-----------------------|--------|--------------|--------|
| TST.  | CMP  | TProbe Lat | rque | AutoTrq<br>Advanced I | M_Torq | Gantry       | Corr2D |

• IDE - Motion Control II - TProbe

## Touch Probe Form

.

| uch Prob | е |                  |                  |                 |                  |                                                                                  |                                                                                                    |   |
|----------|---|------------------|------------------|-----------------|------------------|----------------------------------------------------------------------------------|----------------------------------------------------------------------------------------------------|---|
| No Time  |   | TpPos 0 : Rising | TpPos 0 : Rising | TpPos 0 : Falli | TpPos 1 : Rising | TpPos 1                                                                          | <pre> 2↓ □ 4 TouchProbe </pre>                                                                               | 0 |
|          |   |                  |                  |                 |                  | Edge<br>Enable<br>Signal<br>TouchProbe<br>Edge<br>Enable<br>Event Mode<br>Signal | -<br>Undefined<br>Disable<br>Single<br>TProbe_Signal<br>1<br>Undefined<br>Disable<br>Single<br>TProbe_Signal |   |
| •        |   | III              |                  |                 | •                | <b>Event Mode</b><br>Event Mode를 설정                                              | 방합니다.                                                                                                    |   |
|          |   |                  |                  | Ô               |                  |                                                                                  |                                                                                                    |   |
|          |   | $\supset$        |                  | 0               |                  |                                                                                  |                                                                                                    |   |

|--|

| No | Time | TpPos 0 : Rising | TpPos 0 : Falli | TpPos 1 : Rising | TpPos 1 |            | ]⊉↓   📼                                                                                                    |                                                                                                    |   |
|----|------|------------------|-----------------|------------------|---------|------------|----------------------------------------------------------------------------------------------------|----------------------------------------------------------------------------------------------------|---|
|    |      |                  |                 |                  |         | 4          | TouchProbe 0<br>Edge<br>Enable<br>Event Mode<br>Signal<br>TouchProbe 1<br>Edge<br>Enable<br>Event Mode<br>Signal | Falling<br>Enable<br>Continuous<br>TProbe_Signal<br>Rising<br>Enable<br>Continuous<br>TProbe_Signal | [ |
|    |      |                  |                 |                  |         | Eve<br>Eve | <b>ent Mode</b><br>ent Mode를 설정합니                                                                                | JCł.                                                                                                |   |
|    |      |                  |                 | Ê                |         |            |                                                                                                    |                                                                                                    |   |
|    | s:   | tart             |                 | 0                |         |            |                                                                                                    |                                                                                                    |   |

- Setup Parameter
  - 1) Edge • Edge : Touch Probe
    - Rising Falling

Ζ

.

- • Enable : , Enable
- Start • Event Mode :
- Signal :

.

• Start

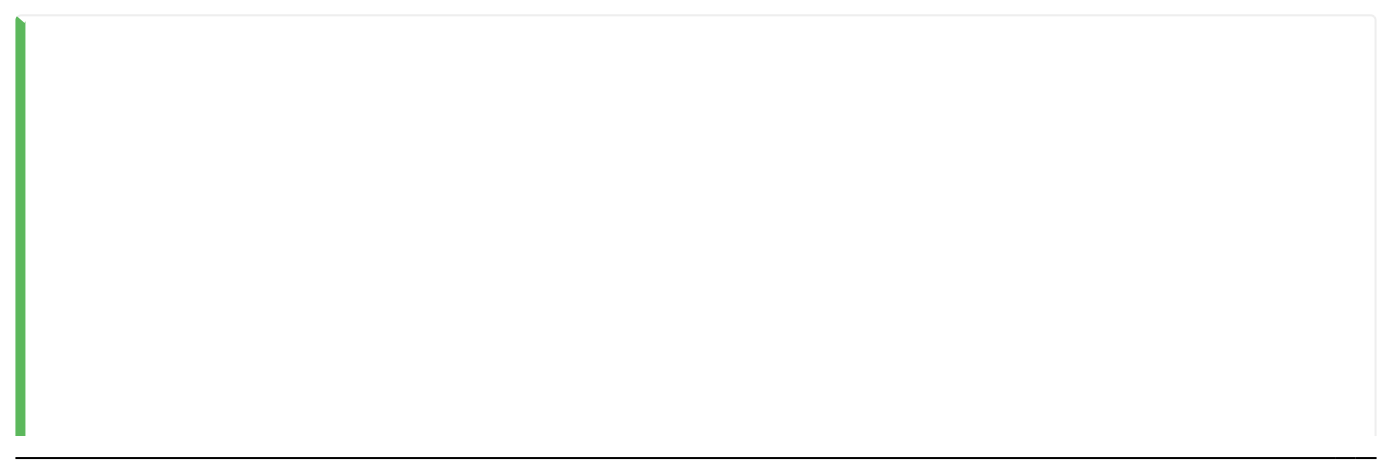

•

,

• Signal

,

1)

Ext1, Ext2

From: http://comizoa.co.kr/info/ - -

Permanent link: http://comizoa.co.kr/info/doku.php?id=platform:ethercat:2\_info:10\_touchprobe:30\_operation\_check

Last update: 2024/07/08 18:23